Manuale per gli operatori Gestione delle operazioni legate al Portafoglio Digitale

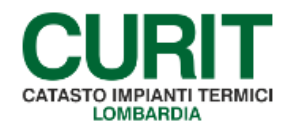

a cura di ARIA S.p.A.

# Indice

| Pro | emessa                                                        | 3   |
|-----|---------------------------------------------------------------|-----|
| 1.  | Attivazione del Portafoglio digitale                          | 4   |
| 2.  | Ricarica del Portafoglio digitale                             | 7   |
| 3.  | Flow chart attività di generazione e ricarica del Portafoglio | .19 |
| 4.  | Restituzione credito disponibile sul portafoglio digitale     | .19 |
| 5.  | Procedura di storno dei contributi versati erroneamente       | .19 |
| 6.  | Entità dei contributi regionale e per le Autorità competenti  | .20 |

I

### Premessa

Il presente documento illustra l'insieme delle attività inerenti la gestione del Portafoglio digitale.

Il Portafoglio è lo strumento attraverso cui i manutentori, direttamente o tramite CAIT, e gli amministratori di condominio versano a Regione Lombardia e alle Autorità competenti i contributi previsti dalla normativa regionale in tema di impianti termici. Il Portafoglio viene identificato attraverso un codice univoco a 18 cifre e attribuito a tutti gli Operatori registrati.

Per potere operare è necessario che i manutentori e gli amministratori di condominio abbiano attivato il Portafoglio digitale e lo abbiano caricato: all'atto dell'inserimento di una Dichiarazione di Avvenuta Manutenzione il contributo previsto viene scalato automaticamente dal credito residuo.

## 1. Attivazione del Portafoglio digitale

All'atto della registrazione di un Utente CURIT (Ditte di manutenzione o Amministratore di Condominio), il Sistema Informativo in uso per la gestione dell'attività, genera in automatico un codice univoco, denominato "codice Portafoglio", che consente all'Utente registrato di effettuare i versamenti economici a favore di ARIA S.p.A., necessari a corrispondere i contributi previsti dalla normativa regionale per le attività di manutenzione degli impianti termici.

Il codice Portafoglio non viene comunicato via e-mail insieme alle credenziali di accesso ma viene generato il giorno successivo alla registrazione sul portale, abilitando la Ditta Manutentrice alla registrazione dei propri operatori (operazione necessaria per accedere al Catasto CURIT).

Ogni manutentore o amministratore di condominio può conoscere il proprio codice Portafoglio accedendo all'Area riservata attraverso le credenziali per la Ditta di manutenzione (o per l'Amministratore di Condominio) comunicate a valle del processo di registrazione.

Il codice Portafoglio è disponibile tra i servizi dedicati accedendo all'Area riservata (fig. 1, 2, 3 e 4).

|                                                                                     | Manutontorio                                                                                                    | Installatori                                                                                                    |                                                                                                    |                                                                                                    |     |
|-------------------------------------------------------------------------------------|----------------------------------------------------------------------------------------------------|----------------------------------------------------------------------------------------------------|----------------------------------------------------------------------------------------------------|----------------------------------------------------------------------------------------------------|-----|
|                                                                                     |                                                                                                    | dimeianti di dimetizzazione, dia inve                                                                                                    | reale che estiva ubicati sul territorio                                                                                                    | HOME                                                                                                    |     |
|                                                                                     | della Regione Lombardia devono re                                                                                                    | egistrarsi per poter operare correttame                                                                                                    | ente e registrare la relativa                                                                                                    | IL CURIT                                                                                                    |     |
|                                                                                     | Da questa pagina puoi registrare la                                                                                                    | iendo in questo modo agli obbligni no<br>i tua azienda, se ancora non lo hai fatti                                                                                                    | o, ed accedere al servizi riservati per la                                                                                                    | CITTADINI                                                                                                    |     |
|                                                                                     | gestione amministrativa della tua a                                                                                                    | izienda oppure inserire a Catasto la do                                                                                                    | ocumentazione degli impianti gestiti.                                                                                                    | OPERATORI                                                                                                    |     |
|                                                                                     | Se hai bisogno di recuperare nuo<br>verificane le disponibilità in ques                                                                                                    | ive targhe impianto, prima di recart<br>sta pagina.                                                                                                    | i presso le Autorita competenti                                                                                                    | Manutentori e Installatori                                                                                                    |     |
|                                                                                     |                                                                                                    | •                                                                                                    |                                                                                                    | Gestione Ditta manutenzione                                                                                                    |     |
|                                                                                     | REGISTRA LA TUA DITTA                                                                                                    | ACCEDI ALL'ANAGRAFICA                                                                                                    | ACCEDI AI CATASTI                                                                                                    | Inserimento libretti e manutenzioni                                                                                                    |     |
|                                                                                     |                                                                                                    | 1                                                                                                    |                                                                                                    | CAIT                                                                                                    |     |
|                                                                                     | 1000                                                                                                    |                                                                                                    |                                                                                                    | Amministratori di Condominio                                                                                                    |     |
|                                                                                     |                                                                                                    |                                                                                                    |                                                                                                    | Software House                                                                                                    |     |
|                                                                                     |                                                                                                    | 1991                                                                                                    | A REAL PROPERTY AND A REAL PROPERTY AND A REAL | Ispettori                                                                                                    |     |
|                                                                                     | Registrazione Nuove Ditte                                                                                                    | Gestione della Ditta                                                                                                    | Incovimente Libretti e                                                                                                    | AUTORITÀ COMPETENTI                                                                                                    |     |
|                                                                                     |                                                                                                    | destione dend brea                                                                                                    | Manutenzioni                                                                                                    | DOCUMENTAZIONE E NORMATIVA                                                                                                    |     |
|                                                                                     | REGISTRA UNA NUOVA DITTA                                                                                                    | VISUALIZZA I DATI DELLA DITTA                                                                                                    | INCEDICALIUN LIPPETTO                                                                                                    | CONSULTA I DATI                                                                                                    |     |
|                                                                                     | Accedi -                                                                                                    | MODIFICA I DATI DELLA DITTA                                                                                                    | INSERISCI ON EIBRETTO                                                                                                    | ASSISTENZA                                                                                                    |     |
|                                                                                     |                                                                                                    |                                                                                                    | INSERISCI UNA MANUTENZIONE                                                                                                    |                                                                                                    |     |
|                                                                                     |                                                                                                    | GESTISCI GLI STRUMENTI                                                                                                    | Accedi →                                                                                                    |                                                                                                    |     |
|                                                                                     |                                                                                                    | ADERISCI A UN CAIT                                                                                                    |                                                                                                    |                                                                                                    |     |
|                                                                                     |                                                                                                    | RICHEDI ASSISTENZA TEORICA<br>Accedi                                                                                                    | _                                                                                                    |                                                                                                    |     |
| DPERATC                                                                             | DRI / Manutentori e Installetori / Gr                                                                                                    | RICHEDI ASSISTINZA TEORICA<br>Accedi                                                                                                    | _                                                                                                    |                                                                                                    |     |
| operato                                                                             | DRI / Manutentori e Installatori / Gr<br>ne ditte di m                                                                                                    | RICHEDI ASSISTENZA TEORICA<br>Accesi<br>estione Ditta manutenzione                                                                                                    | ee                                                                                                    | НОМЕ                                                                                                    |     |
| tio                                                                                 | DRI / Manutentori e Installatori / Go<br>ne ditte di m<br>azione                                                                                                    | RICHEDI ASSISTENZA TEORICA<br>Accesi<br>estione Ditta manutenzione                                                                                                    | ee                                                                                                    | HOME                                                                                                    |     |
| tio<br>tall<br>a sezion<br>egistrat                                                 | DRI / Manutentori e Installatori / Ge<br>me ditte di m<br>azione<br>ne à possibile accedere al servizi<br>re.                                                                                                    | RICHEDI ASSISTINZA TEORIZA<br>Accesi<br>estione Ditta manutenzione<br>manutenzion<br>i riservati alle ditte di manute                                                                                                    | e e<br>nzione e di installazione di impia                                                                                                    | HOME<br>IL CURIT<br>CITTADINI                                                                                                    |     |
| tio<br>tall<br>a sezion<br>egistrat<br>tuare l'a<br>sotto.                          | DRI / Manutentori e Installatori / Gr<br><b>ne ditte di m</b><br><b>azione</b><br>ne è possibile accedere ai servizi<br>te.<br>accesso e fruire dei servizi a te c                                                                                           | RICHER ASSISTERZA TEORICA<br>Accesi<br>estione Ditta manutenzione<br>estione Ditta manutenzione<br>in riservati alle ditte di manute<br>dedicati è necessario autentic                                                                            | e e<br>nzione e di installazione di impia<br>arsi cliccando sul link Autentica                                                                                                    | HOME<br>IL CURIT<br>CITTADINI<br>ti nel OPERATORI                                                                                                    |     |
| tio<br>tio<br>sezion<br>egistrat<br>tuare l'a<br>sotto.                             | DRI / Manutentori e Installatori / Ge<br><b>ne ditte di m</b><br><b>azione</b><br>ne è possibile accedere ai servizi<br>te.<br>accesso e fruire dei servizi a te c<br>la password clicca sul link <b>Recu</b>                                                | RICHER ASSISTERZA TEORICA<br>Accel<br>estione Ditta manutenzione<br>in riservati alle ditte di manute<br>dedicati è necessario autentic<br>pera password nel box qui si                                                                           | e e<br>nzione e di installazione di impia<br>arsi cliccando sul link Autentica<br>otto.                                                                                                    | hOME<br>IL CURIT<br>CITTADINI<br>COPERATORI<br>Manutentori e Installatori                                                                                                    |     |
| tio<br>a sezion<br>gistrat<br>tuare l'a<br>otto.                                    | DRI / Manutentori e installatori / Gr<br>me ditte di m<br>azione<br>ne è possibile accedere ai servizi<br>e.<br>accesso e fruire dei servizi a te c<br>la password clicca sul link <b>Recu</b>                                                               | RICHEDI ASSISTENZA TECNICA<br>Accesi<br>estione Ditta manutenzione<br>estione Ditta manutenzione<br>in riservati alle ditte di manute<br>dedicati è necessario autentico<br>pera password nel box qui si                                          | e e<br>nzione e di installazione di impia<br>arsi cliccando sul link Autentica<br>otto.                                                                                                    | HOME<br>IL CURIT<br>CITTADINI<br>ti nel<br>OPERATORI<br>Manutentori e Installatori<br>Gestione Ditta manutenzione                                                                                                    |     |
| estion<br>ture l'a<br>sezion<br>egistrat<br>tuare l'a<br>sotto.                     | DRI / Manutentori e Installatori / Gr<br>me ditte di m<br>azione<br>te.<br>cacesso e fruire del servizi at e c<br>la password clicca sul link Recu<br>v. Autenticeti per acceder                                                                             | EXIGNED ASSISTERED A TOMACA<br>Accesi<br>Estione Ditta manutenzione<br>Estione Ditta manutenzione<br>In riservati alle ditte di manute<br>dedicati è necessario autentic<br>pera password nel box qui s<br>re ai servizi                          | e e<br>nzione e di installazione di impia<br>arsi cliccando sul link Autentica<br>otto.                                                                                                    | HOME<br>IL CURIT<br>CITTADINI<br>ti nel OPERATORI<br>Manutentori e Installatori<br>Gestione Ditta manutenzione<br>Inserimento libretti e manutenzione                                                                                 | oni |
| tio<br>tall<br>a sezion<br>egistrat<br>tuare l'a<br>sotto.                          | DBI / Manutentori e Installatori / Ge<br>me ditte di m<br>azione<br>ne è possibile accedere ai servizi<br>re.<br>accesso e fruire dei servizi a te co<br>la password clicca sul link <b>Recu</b><br>La Autenticati per acceder<br>Bergingare la ta a servent | RICHERI ASSISTERZA TECNICA<br>Accesi<br>estione Ditta manutenzione<br>estione Ditta manutenzione<br>in riservati alle ditte di manute<br>dedicati è necessario autentic<br>pera password nel box qui si<br>re al servizi<br>erd                   | e e<br>nzione e di installazione di impia<br>arsi cliccando sul link Autentica<br>otto.                                                                                                    | HOME<br>IL CURIT<br>CITTADINI<br>ti nel<br>Gereatore<br>Manutentori e installatori<br>Gestione Ditta manutenzione<br>Inserimento libretti e manutenzione                                                                              | oni |
| PPERATO<br>tio<br>a sezion<br>egistrat<br>tuare l'a<br>sotto.<br>narrito l          | DRI / Manutentori e Installatori / Ge<br>me ditte di m<br>azione<br>te è possibile accedere al servizi<br>e.<br>accesso e fruire dei servizi a te c<br>la password clicca sul link Recup<br>. Autenticati per acceder<br>. Recupere la tue passwo            | RICHER ASSISTERZA TEORICA<br>Accesi<br>estione Ditta manutenzione<br>estione Ditta manutenzione<br>estione Ditta manutenzione<br>estione Ditta manutenzione<br>para password nel box qui s<br>pera password nel box qui s<br>re al servizi<br>ord | e e<br>nzione e di installazione di impia<br>arsi cliccando sul link Autentica<br>otto.                                                                                                    | HOME<br>IL CURIT<br>CITTADINI<br>CITTADINI<br>CITTADINI<br>OPERATORI<br>Manutentori e Installatori<br>Gestione Ditta manutenzione<br>Inserimento libretti e manutenzione<br>CAIT<br>Amministratori di Condominio                      | oni |
| itio<br>tall<br>s sezion<br>egistrat<br>tuare l'a<br>iotto.<br>narrito l            | DRI / Manutentori e Installatori / Ge<br>me ditte di m<br>azione<br>accesso e fruire dei servizi a te c<br>la password clicca sul link Recu<br>. Autenticati per acceder<br>. Recupera la tua password                                                       | ESTINCE ASSISTENCE A TOMA<br>Access<br>ESTIONE DILLA manutenzione<br>ESTIONE DILLA manutenzione<br>In riservati alle ditte di manute<br>dedicati è necessario autentic<br>pera password nel box qui si<br>re al servizi<br>ard                    | e e<br>nzione e di installazione di impia<br>arsi cliccando sul link Autentica<br>otto.                                                                                                    | HOME<br>IL CURIT<br>IL CURIT<br>CITTADINI<br>CITTADINI<br>OPERATORI<br>Manutentori e Installatori<br>Cestione Ditta manutenzione<br>Inserimento libretti e manutenzione<br>CAIT<br>Amministratori di Condominio                       | oni |
| SPERATC<br>itio<br>tall<br>a sezion<br>egistrat<br>tuare l'a<br>sotto.<br>narrito l | DRI / Manutentori e installetori / Ge<br>me ditte di m<br>azione<br>ne è possibile accedere ai servizi<br>e.<br>accesso e fruire dei servizi a te ci<br>la password clicca sul link Recu<br>- Autenticati per acceder<br>- Recupera la tue pessore           | EXAMPLE ASSISTENCE ACOUCH<br>Accession<br>extione Ditta manutenzione<br>extione Ditta manutenzione<br>in riservati alle ditte di manute<br>dedicati è necessario autentico<br>pera password nel box qui s<br>re al servizi<br>pra                 | e e<br>nzione e di installazione di impia<br>arsi cliccando sul link Autentica<br>otto.                                                                                                    | HOME<br>IL CURIT<br>CITTADINI<br>CITTADINI<br>OPERATORI<br>Manutentori e Installatori<br>Gestione Ditta manutenzione<br>Inserimento libretti e manutenzione<br>CAIT<br>Amministratori di Condominio<br>Distributori<br>Schwara Horuse | oni |

Fig. 1 e 2 - Schermata di accesso all'Area Riservata per Ditte di Manutenzione

| CURIT / OPERATORI                                                                                              |                                                                                                    |                                             |                                                                                 |
|----------------------------------------------------------------------------------------------------|----------------------------------------------------------------------------------------------------|---------------------------------------------|---------------------------------------------------------------------------------|
| Gli Operatori                                                                                                  |                                                                                                    |                                             | HOME                                                                            |
| MANUTENTORI INSTALLATORI                                                                                       | CAIT                                                                                                    | AMM. DI CONDOMINIO                          | IL CURIT                                                                        |
|                                                                                                    |                                                                                                    |                                             | CITTADINI                                                                       |
|                                                                                                    |                                                                                                    |                                             | OPERATORI<br>Manutentori e Installatori<br>CAIT<br>Amministratori di Condominio |
| Servizi per Manutentori ed<br>Installatori                                                                     | Servizi dedicati ai CAIT<br>Se sei un operatore CAIT, accedi a questa<br>secione per gestire i manutentori<br>associari ai uno CAIT oppure per<br>accedere ai Catasso e registrare la<br>documentarione che si banno | Servizi per Amministratori<br>di Condominio | Distributori<br>Software House                                                  |
| Qui potrai registrare a CURIT la tua<br>azienda di manutenzione ed<br>installazione impianti, se ancora non lo |                                                                                                    | Entra in questa sezione se sei un           | Ispettori                                                                       |
|                                                                                                    |                                                                                                    | registrarti, se ancora non lo hai fatto,    | AUTORITÀ COMPETENTI                                                             |
| nai fatto, oppure accedere alla gestione<br>amministrativa della tua azienda o                                 | consegnato.                                                                                                    | portale CURIT e del Catasto.                | DOCUMENTAZIONE E NORMATIVA                                                      |
| entrare nel Catasto per registrare<br>impianti e manutenzioni.                                                 | Accedi →                                                                                                    | Accedi →                                    | CONSULTA I DATI                                                                 |
| Accedi →                                                                                                    |                                                                                                    |                                             | ASSISTENZA                                                                      |
| CURIT / OPERATORI / Amministratori d                                                                           | I Condominio                                                                                                    |                                             |                                                                                 |
| Amministrator                                                                                                  | 'i di condominio                                                                                                    |                                             | HOME                                                                            |
|                                                                                                    |                                                                                                    |                                             | IL CURIT                                                                        |
| Registra                                                                                                    | zione                                                                                                    |                                             | CITTADINI                                                                       |
| > Se sei un n                                                                                                  | uovo utente registrati                                                                                                    |                                             | OPERATORI                                                                       |
| > Autenticati                                                                                                  | per accedere ai servizi                                                                                                    |                                             | Manutentori e Installatori                                                      |
| > Recupera la                                                                                                  | a tua password                                                                                                    |                                             | CAIT                                                                            |

Fig. 3 e 4 - Schermata di accesso all'Area Riservata per Amministratori di condominio

| Autenticazione con Username e<br>Password           |  |
|-----------------------------------------------------|--|
| Inserisci la tua username e password.<br>Username * |  |
| Password *                                          |  |
| AUTENTICATI                                         |  |

Fig. 5 - Schermata di inserimento delle credenziali

Le Ditte di manutenzione e gli Amministratori di Condominio per conoscere il proprio codice Portafoglio devono selezionare il servizio "Portafoglio Digitale" (figg.6 e 7).

|                                                                                                    | 1                                   |  |  |
|----------------------------------------------------------------------------------------------------|-------------------------------------|--|--|
| Gestione ditte di manutenzione e                                                                                                    | HOME                                |  |  |
| installazione                                                                                                    | IL CURIT                            |  |  |
| in questa sezione è possibile accedere ai servizi riservati alle ditte di manutenzione e di installazione di impianti<br>termici registrate. | CITTADINI                           |  |  |
| Per effettuare l'accesso e fruire dei servizi a te dedicati è necessario autenticarsi cliccando sul link Autenticati nel<br>por qui sotto.   | OPERATORI                           |  |  |
| Se hai smarrito la password clicca sul link <b>Recupera password</b> nel box qui sotto.                                                      | Manutentori e Installatori          |  |  |
|                                                                                                    | Gestione Ditta manutenzione         |  |  |
|                                                                                                    | Informazioni Ditta                  |  |  |
|                                                                                                    | Gestione anagrafica Ditta           |  |  |
|                                                                                                    | Gestione Strumenti                  |  |  |
| Benvenuto                                                                                                    | Gestione Operatori                  |  |  |
| > Effectua II I ocourt                                                                                                    | Portafoglio Digitale                |  |  |
|                                                                                                    | Sottoscrizione condizioni d'uso     |  |  |
|                                                                                                    | Adesione CAIT                       |  |  |
| Servizi disponibili                                                                                                    | Inserimento libretti e manutenzioni |  |  |
|                                                                                                    | CAIT                                |  |  |
| VISUALIZZA I DATI DELLA DITTA                                                                                                    | Amministratori di Condominio        |  |  |
|                                                                                                    | Distributori                        |  |  |
| MODIFICA I DATI DELLA DITTA                                                                                                    | Software House                      |  |  |
|                                                                                                    | Ispettori                           |  |  |
| GESTISCI GLI STRUMENTI DI MISURA                                                                                                    | AUTORITÀ COMPETENTI                 |  |  |
| GESTISCI GLI OPERATORI                                                                                                    | DOCUMENTAZIONE E NORMATIVA          |  |  |
| PORTAFOGUO DIGITALE                                                                                                    | CONSULTA I DATI                     |  |  |
|                                                                                                    | ASSISTENZA                          |  |  |
| SOTTOSCRIVI LE CONDIZIONI D'USO                                                                                                    |                                     |  |  |
| ADERISCI A UN CAIT                                                                                                    |                                     |  |  |
|                                                                                                    |                                     |  |  |

Fig. 6 - Servizio di consultazione del Portafoglio per Ditte di manutenzione

| Ammini      |                                                                                        |
|-------------|----------------------------------------------------------------------------------------|
|             | Benvenuto                                                                              |
|             | > Accedi al tuo Profilo                                                                |
|             | > Effettua il Logout                                                                   |
|             | · · · · · · · · · · · · · · · · · · ·                                                  |
| Servizi dis | sponibili<br>Accedi al catasti curit                                                   |
| Servizi dis | Sponibili<br>Accedi ai catasti curit<br>Portafoglio digitale                           |
| Servizi di  | Sponibili ACCEDI AI CATASTI CURIT PORTAFOGLIO DIGITALE SOTTOSCRIVI LE CONDIZIONI D'USO |

Fig. 7 - Servizio di consultazione del Portafoglio per Amministratori di condominio

L'accesso a questa sezione consente di visualizzare il codice Portafoglio, di consultare tutti i movimenti di portafoglio effettuati in un determinato periodo e di ricaricare il portafoglio.

| Benvenuto nel servizio di Portafoglio Digitale                                                                                                    |  |  |  |  |  |  |
|----------------------------------------------------------------------------------------------------|--|--|--|--|--|--|
| Come utente dei servizi CURIT hai a disposizione un Portafoglio per effettuare online tutte le attività di<br>accatastamento delle Dichiarazioni di Avvenuta Manutenzione, pagando direttamente i Contributi Regionali e<br>quelli dedicati agli Enti Locali competenti. |  |  |  |  |  |  |
| Il pagamento avviene attraverso lo scarico dal credito presente sul Portafoglio della quota relativa alla tipologia e<br>potenza dell'impianto.                                                                                                    |  |  |  |  |  |  |
| Movimenti di portafoglio                                                                                                    |  |  |  |  |  |  |
| Puoi visualizzare il codice del tuo Portafoglio e consultarne i movimenti cliccando sul pulsante qui sotto.                                                                                                    |  |  |  |  |  |  |
| MOVIMENTI DI PORTAFOGLIO                                                                                                    |  |  |  |  |  |  |

Fig. 8 - Servizio di consultazione del codice Portafoglio e dei movimenti di Portafoglio

Per visualizzare il codice portafoglio è necessario selezionare il pulsante "Movimenti di portafoglio" (fig. 8).

| 50 5000 (8)   | g/mm/aaa   | aa)    |        | A Data     | a (gg/mm/a  | aaaa)         |        |                      |                                             |             |
|---------------|------------|--------|--------|------------|-------------|---------------|--------|----------------------|---------------------------------------------|-------------|
| 28/08/201     | 9          |        |        | 27/0       | 9/2019      |               |        |                      | CERC                                        | AQ          |
| Righe per pag | ina        |        |        |            |             |               |        |                      |                                             |             |
| 10 30 50      |            |        |        |            |             |               |        |                      |                                             |             |
|               |            |        |        |            |             |               |        |                      |                                             |             |
|               |            |        |        |            | Dati        | Utente        |        | _                    |                                             |             |
| Ragione So    | ciale:     |        | • [    | Cod. P     | ortafoglio: | 0001005534233 | 75771  | Cod. Iba<br>IT00X000 | n:<br>)000000000000000000000000000000000000 | 00000       |
| Entrate ne    | l periodo: |        | Uscite | nel perioc | lo:         | Differenza:   |        |                      | Credito Residu                              | io: 1421,30 |
|               |            |        |        |            |             |               |        |                      |                                             |             |
|               | Dien       | Codice | Codia  | ce         | Codice      | Operazione    | Contri | buto                 | Contributo                                  | Desc.       |

Fig. 9 - Schermata della sezione Elenco movimenti di portafoglio

Nella stessa schermata è possibile visualizzare i movimenti, in entrata ed uscita, del proprio portafoglio digitale (fig. 9).

La Ditta di manutenzione/l'Amministratore di condominio può effettuare ricariche sul Portafoglio attraverso il circuito PagoPA.

A seconda del circuito scelto dal soggetto possono essere previste delle commissioni aggiuntive richieste dall'operatore del servizio. Si ricorda che non sono consentite operazioni che possano generare un saldo negativo del Portafoglio, pertanto va verificata la disponibilità di credito prima di operare sui Catasti per azioni che richiedano il pagamento dei contributi previsti.

### 2. Ricarica del Portafoglio digitale

Per potere inserire le dichiarazioni di avvenuta manutenzione in Curit la Ditta di manutenzione/l'Amministratore di condominio deve avere un credito sul suo Portafoglio digitale.

Ogni ricarica effettuata rappresenta un credito consumabile senza limiti di scadenza temporale.

I tempi tecnici che intercorrono tra la procedura di ricarica e l'effettiva disponibilità del credito sul Portafoglio dipendono dalla modalità scelta per la ricarica.

Il credito, contemporaneamente alla registrazione di un rapporto di avvenuta manutenzione, viene diminuito di una quota corrispondente alla entità del contributo previsto dalla normativa in relazione alla potenza nominale dell'impianto termico considerato e alla tipologia di generatori di calore.

Le operazioni di ricarica del Portafoglio potranno essere effettuate esclusivamente attraverso il canale di pagamento PagoPA.

Il pagamento delle ricariche di portafoglio può avvenire in due modalità distinte:

- Pagamento Online (carta di credito, bonifico, ecc);
- Pagamento Offline (stampa avviso).

### PAGOPA – PAGAMENTO ONLINE:

Per procedere con il pagamento online della ricarica è necessario cliccare sul link "RICARICA PORTAFOGLIO" presente nella sezione dedicata al Portafoglio digitale della propria area riservata

| PagoPA<br>Utilizzando questo canale è possibile scegliere due diverse modalità di pagamento:                                                                                                    |  |  |  |  |  |  |
|----------------------------------------------------------------------------------------------------|--|--|--|--|--|--|
| <ul> <li>Paga subito, che consente di attivare la procedura online gestita da PagoPA, effettuando il pagamento con<br/>carta di credito, bonifico o altri metodi di pagamento online. Al termine della procedura guidata si verrà<br/>riportati sul portale CURIT e accedendo alla sezione Movimenti sarà possibile verificare l'effettivo<br/>caricamento dell'importo richiesto;</li> </ul> |  |  |  |  |  |  |
| <ul> <li>Stampa avviso, che consente di stampare un avviso di pagamento che può essere poi finalizzato tramite<br/>uno dei qualsiasi Prestatori di Servizi di Pagamento (PSP) attivi sul territorio, come banche, Poste, istituti di<br/>pagamento e ogni altro soggetto abilitato ad eseguire servizi di pagamento.</li> </ul>                                                               |  |  |  |  |  |  |
| RICARICA PORTAFOGLIO                                                                                                    |  |  |  |  |  |  |
|                                                                                                    |  |  |  |  |  |  |

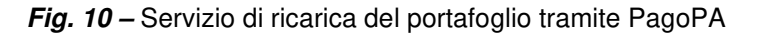

Comparirà quindi la seguente pagina:

| 💄 Intestatario                          |                 | Dati della Ricarica               |  |  |
|-----------------------------------------|-----------------|-----------------------------------|--|--|
| Anagrafica<br>MARIO ROSSI               |                 |                                   |  |  |
| Codice Fiscale/P.IVA<br>12345678901 (G) |                 |                                   |  |  |
| Email<br>mario.rossi@esempio.it         |                 | Portafoglio<br>000991253423312371 |  |  |
| Indirizzo<br>CORSO MILANO 12            |                 | Scegli l'importo della ricarica:  |  |  |
| CAP Città<br>21110 MILANO               | Provincia<br>MI | PROCEDI                           |  |  |
| Nazione<br>IT                           |                 |                                   |  |  |

Fig. 11 - Schermata di scelta dell'importo della ricarica

La pagina presenta nel primo riquadro i dati dell'intestatario del pagamento. I dati identificano la Ditta manutentrice o l'Amministratore di condominio a cui sarà accreditata la ricarica.

Nel secondo riquadro è presentato il codice portafoglio su cui insisterà la ricarica, seguito da un campo testuale. In tale campo testuale è necessario inserire l'importo della ricarica (fig. 11).

#### NB: il campo accetta unicamente valori interi, senza decimi/centesimi di euro.

A titolo di esempio, dovendo ricaricare € 100, è valido il valore 100 mentre non sono validi i valori 100,00 o 100.00.

Una volta immesso il valore della ricarica, è possibile cliccare su "PROCEDI" (fig. 11).

|                       |           | inporto sciezionato.          |                 |
|-----------------------|-----------|-------------------------------|-----------------|
| agrafica              |           |                               |                 |
| IARIO ROSSI           |           |                               |                 |
| dice Fiscale/P.IVA    |           | 177 4                         |                 |
| 2345678901 (G)        |           | 123 ₹                         |                 |
| nail                  |           | sul portafoglio 0009995234233 | 5991            |
| ario.rossi@esempio.it |           |                               |                 |
| dirizzo               |           |                               |                 |
| ORSO MILANO 12        |           |                               |                 |
| P Città               | Provincia | TAMPA AVVISO 🖨                | PAGA SUBITO 🏾 🚆 |
|                       |           |                               |                 |

Si viene quindi portati su una nuova pagina che riepiloga le informazioni del pagamento.

Fig. 12 - Schermata di riepilogo delle informazioni di pagamento

Per procedere con il pagamento online è necessario cliccare il pulsante "PAGA SUBITO" (fig. 12).

Il sistema visualizzerà una pagina contenente il link di reindirizzamento automatico verso il sistema di pagamento online (fig. 13).

| ⊙ Attendere prego                                                       |
|-------------------------------------------------------------------------|
| 8                                                                       |
| Tra pochi secondi verrà rediretto sul sito per il pagamento elettronico |
| Se ciò non dovesse avvenire <mark>clicchi qui</mark>                    |
|                                                                         |
|                                                                         |

Fig. 13 - Pagina di reindirizzamento verso il sistema di pagamento online

Dopo pochi secondi, comparirà l'interfaccia con il primo step previsto per il pagamento online.

|                                                       |                                        | Carr                                                                                                    | ello : elenco                                                                                                    | dovuti nel cai                                                                                                    | rello                                                                                        |                        |                                   |
|-------------------------------------------------------|----------------------------------------|----------------------------------------------------------------------------------------------------|----------------------------------------------------------------------------------------------------|----------------------------------------------------------------------------------------------------|----------------------------------------------------------------------------------------------|------------------------|-----------------------------------|
| Infrastrutture Ca<br>Lombarde<br>S.P.A.               | arrello                                | Anagrafica                                                                                                    | Riepilogo                                                                                                    | Scelta PSP                                                                                                    | Pagamento                                                                                    | Esito                  | Infrastrutture<br>Lombarde S.P.A. |
| Causale Versamento                                    |                                        |                                                                                                    |                                                                                                    | Importo                                                                                                    |                                                                                              | Valuta                 |                                   |
| Ricarica Portafoglio CURIT                            |                                        |                                                                                                    |                                                                                                    | 123,00                                                                                                    |                                                                                              | EUR                    |                                   |
| Scegli come pagare gli ir<br>La stampa dell'avviso no | mporti presenti r<br>on preclude la po | nel carrello, puoi proc<br>ossibilità di effettuare                                                                                                    | cedere al pagamento or<br>e successivamente il pag                                                                                                    | iline oppure stampare l'a<br>gamento online.                                                                                                    | avviso cartaceo e recar                                                                      | ti in uno sportello ab | ilitato alla riscossione.         |
| Scegii come pagare gii ir<br>La stampa dell'avviso no | mporti presenti r<br>on preclude la po | el carrello, puoi prov<br>ossibilità di effettuare<br>Potrai scegliere un<br>(carta di credito, hi<br>perfezionare il page<br>Ti sarà richiesto di<br>l'anagrafica del so<br>della banca scella p | cedere al pagamento or<br>e successivamente il pag<br>Procedi con il pag<br>Pagamer<br>a delle modalità di paga<br>orre banking e attre) e i<br>amento.<br>compliare ranggrafta e<br>ggetto versante. Succ<br>per effettuare il pagame | amento online.  amento online  to online  to online to online to | al sistema pagoPA®<br>anzaño con il quale<br>o e facoltativamente<br>dritizato sul portale   | ti in uno sportello at | iltato alla riscossione.          |
| Scegii come pagare gii ir<br>La stampa dell'avviso no | mporti presenti ri                     | el carrello, puoi prov<br>ossibilità di effettuare<br>portai scegliere un<br>(carta di credito, he<br>perfezioare il page<br>11 sarà richesto di<br>l'anagrafica del so<br>della banca scella p   | cedere al pagamento or<br>e successivamente il pag<br>Procedi con il pag<br>Pagamer<br>a delle modalità di paga<br>more banking e attre e li<br>complare trangafica<br>ggetto versante. Succ<br>per effettuare il pagame<br>Abbandona  | nine oppure stampare Ira<br>amento online.<br>amento online (Particular)<br>to online previste d<br>dentificare un sistuto fin<br>de soggetto intestataria<br>essivamente sarai rein<br>nto.<br>e svuota carrello                                                                                                    | al sistema pagoPA@<br>anziario con il quale<br>o e facottativamente<br>dirizzato sul portale | ti in uno sportello ab | iitato alla riscossione.          |

Fig. 14 - Primo step del pagamento online

È qui necessario cliccare su "Procedi con il pagamento online" (fig. 14) al fine di visualizzare i dati di riepilogo dei dati anagrafici del soggetto intestatario.

Qualora nel proprio profilo personale non siano presenti i dati relativi all'indirizzo è possibile compilarli in questa fase; tali dati non sono comunque obbligatori per il proseguo della procedura di caricamento del portafoglio.

|                                                                                                    | Ana                                                                                                    | urafica : dati a                                                                                                    | nagrafici del so    | agetto intestat | ario     |                                   |
|----------------------------------------------------------------------------------------------------|----------------------------------------------------------------------------------------------------|----------------------------------------------------------------------------------------------------|---------------------|-----------------|----------|-----------------------------------|
|                                                                                                    |                                                                                                    |                                                                                                    |                     |                 |          |                                   |
| Infrastrutture<br>Lombarde S.P.A.                                                                   | Anagrafica                                                                                                    | Riepilogo                                                                                                    | Scelta PSP          | Pagamento       | Esito    | Infrastrutture<br>Lombarde S.P.A. |
| Anagrafica soggett                                                                                  | o intestatario                                                                                                    |                                                                                                    |                     |                 |          |                                   |
| Il soggetto intestatari<br>dell'Ente Creditore, o<br>servizio o una certific<br>debitore di somme d | o o soggetto debitore è colui<br>wero effettua un pagamento<br>azione. Rappresenta il sogg<br>i denaro nei confronti della P | che ha contratto un debito a l<br>di sua iniziativa per ottenere<br>atto (persona Fisica o Giuridii<br>ubblica Amministrazione. | favore<br>un<br>ca) |                 |          |                                   |
| Anagrafica:                                                                                         |                                                                                                    |                                                                                                    |                     |                 |          |                                   |
| Tipo soggetto:<br>Soggetto Giuridico                                                                | 0                                                                                                    |                                                                                                    | Ģ                   |                 |          |                                   |
| Codice fiscale / Partita                                                                            | a Iva:                                                                                                    |                                                                                                    |                     |                 |          |                                   |
| 12345678901                                                                                         |                                                                                                    |                                                                                                    | θ                   |                 |          |                                   |
| Email:                                                                                              |                                                                                                    |                                                                                                    |                     |                 |          |                                   |
| mario.rossi@esempio.it                                                                              |                                                                                                    |                                                                                                    | Θ                   |                 |          |                                   |
| ndirizzo:<br>CORSO MILANO                                                                           |                                                                                                    |                                                                                                    | 0                   |                 |          |                                   |
| Pinioo:                                                                                             |                                                                                                    |                                                                                                    |                     |                 |          |                                   |
| 12 0                                                                                                |                                                                                                    |                                                                                                    |                     |                 |          |                                   |
| CAP                                                                                                 |                                                                                                    |                                                                                                    |                     |                 |          |                                   |
| 21110                                                                                               |                                                                                                    |                                                                                                    |                     |                 |          |                                   |
| Nazione:                                                                                            |                                                                                                    |                                                                                                    |                     |                 |          |                                   |
| ITALIA                                                                                              | ~ 0                                                                                                    |                                                                                                    |                     |                 |          |                                   |
| Provincia:                                                                                          | _                                                                                                    |                                                                                                    |                     |                 |          |                                   |
| MILANO                                                                                              | ~ 0                                                                                                    |                                                                                                    |                     |                 |          |                                   |
| Località:                                                                                           |                                                                                                    |                                                                                                    |                     |                 |          |                                   |
| MILANO                                                                                              | · •                                                                                                    |                                                                                                    |                     |                 |          |                                   |
| 8 Abbandona                                                                                         | ]                                                                                                    |                                                                                                    |                     |                 | Indietro | Procedi 🔊                         |
|                                                                                                    |                                                                                                    |                                                                                                    |                     |                 |          |                                   |
|                                                                                                    |                                                                                                    |                                                                                                    |                     |                 |          |                                   |

Fig. 15 - Riepilogo anagrafica soggetto intestatario

Cliccando sul pulsante "Procedi" (fig. 15) verrà mostrato il riepilogo del pagamento.

| Infrastrutture Anagrafica Riepilogo Sc<br>Lombarde S.P.A.                                                                 | elta PSP Pagamento | Esito Infrastrutture |
|----------------------------------------------------------------------------------------------------|--------------------|----------------------|
|                                                                                                    |                    | Lombarde S.F         |
| Causale Versamento                                                                                                    | Importo            | Valuta               |
| Ricarica Portafoglio CURIT                                                                                                | 123,00             | EUR                  |
| Angrafica MARIO ROSSI<br>Codice facale / Partita Iva 12345678901<br>Email maria rossi@esempio.it<br>ndriizzo CORSO MILANO |                    |                      |
| Sivico 12                                                                                                    |                    |                      |
| lazione ITALIA                                                                                                    |                    |                      |
| Provincia MILANO                                                                                                    |                    |                      |
|                                                                                                    |                    |                      |

Fig. 16 - Riepilogo del pagamento online

Dopo aver cliccato su "Procedi al pagamento" (fig. 16) comparirà l'interfaccia del sistema PagoPA, con il quale è possibile relazionarsi attraverso il proprio SPID oppure attraverso un proprio indirizzo email. Per brevità viene qui descritta tratta solo quest'ultima modalità.

| pagoPA | Infrastrutture Lombarde S.P.A.<br>/RFB/000000000000000811/123.00/1XT/Ricarica Portafoglio CURIT<br>123,00€ | $\times$ |
|--------|----------------------------------------------------------------------------------------------------|----------|
|        | Π                                                                                                    |          |
|        | pagoPA                                                                                                    |          |
|        | Benvenuto nel sistema di pagamento della Pubblica<br>Amministrazione italiana: pagoPA                      |          |
|        | Entra con SPID                                                                                             |          |
|        | Non hai SPID? Scopri di più                                                                                |          |
|        | Entra con la tua email                                                                                     |          |

Fig. 17 – Accesso al sistema PagoPA

Nell'interfaccia del sistema PagoPA è quindi possibile fare click su "Entra con la tua email" (fig. 17).

| pagoPA | Infrastrutture Lombarde S.P.A.<br>/RFB/0000000000000011/123.00/TXT/Ricarica Portafoglio CURIT<br>123,00€ | $\times$     |
|--------|----------------------------------------------------------------------------------------------------|--------------|
|        |                                                                                                    |              |
|        | inserisci il tuo indirizzo email                                                                         |              |
|        | mario.rossi@esempio.it                                                                                   |              |
|        | indirizzo email                                                                                          |              |
|        | Continua                                                                                                 |              |
|        |                                                                                                    |              |
|        | Informativa s                                                                                            | ulla privacy |

Fig. 18 – Sistema PagoPA – Inserimento email

Compilare il campo "Indirizzo email", indicando un indirizzo di posta elettronica sul quale verrà notificato l'avvenuto pagamento, e premere sul pulsante "Continua" (fig. 18).

| pagoPA | Infrastrutture Lombarde S.P.A.<br>/RFB/00000000000011/123.00/TXT/Ricarica Portafoglio CURIT<br>123,00€                                                                                                    | ^ |
|--------|----------------------------------------------------------------------------------------------------|---|
|        | pagoPA - Informativa sulla privacy                                                                                                    |   |
|        | INFORMATIVA SUL<br>TRATTAMENTO DEI DATI<br>PERSONALI                                                                                                    |   |
|        | ai sensi degli artt. 13-14 del Regolamento (UE)<br>2016/679                                                                                                    |   |
|        | Questa informativa privacy descrive come vengono<br>trattati i dati personali di coloro che approdano al sito<br>wisp2.pagopa.gov.it/ (il "Sito") per effettuare un<br>pagamento tramite pagoPA. Il Sito ti permette (i) di<br>essere avvisato per email in merito alle transazioni che<br>effettuerai sul sistema pagoPA e, se deciderai di<br>registrarti a pagoPA, (ii) di effettuare la registrazione a<br>pagoPA, (iii) di memorizzare alcune modalità di<br>pagamento, (iv) di visualizzare lo storico delle tue<br>transazioni, nonche' (v) di recuperare la password e/o<br>codice segreto da te scelti al momento della |   |
|        | Informativa sulla privacy                                                                                                    | ~ |

Fig. 19 – Sistema PagoPA – Accettazione privacy

Selezionare il checkbox "Accetto la privacy policy" e cliccare sul pulsante "Continua" (fig. 19).

Il sistema presenta le seguenti opzioni di pagamento:

- Carta di credito/debito (nel presente documento verrà descritto tale metodo di pagamento);
- Conto corrente;
- Altri metodi di pagamento.

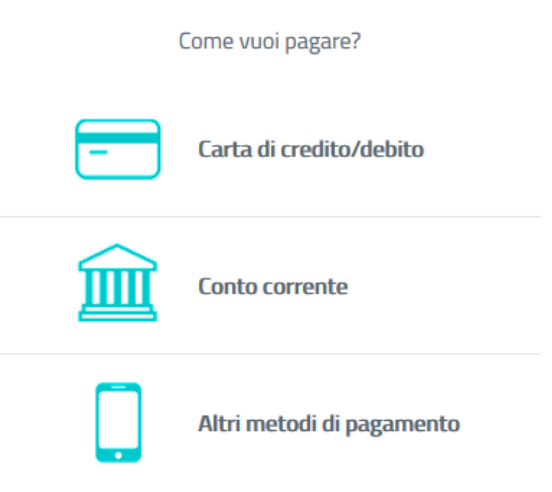

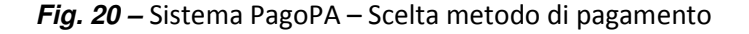

Cliccando su "Carta di credito/debito" (fig. 20) il sistema presenta la maschera per inserire i dati della propria carta di credito (nome e cognome dell'intestatario carta, numero della carta di credito, data di scadenza e CVV):

| pagoPA accetta q | ueste carte di credito/debito |
|------------------|-------------------------------|
| materor          | VISA VISA Electron Bacter     |
| Aario Rossi      |                               |
| nome e cognome   |                               |
|                  | 111                           |
| 08/20            | <b>700</b>                    |
| scadenza (mm/aa) | codice di verifica            |
|                  |                               |
|                  | Continua                      |

Fig. 21 – Sistema PagoPA – Inserimento dati carta di credito

È necessario immettere i dati richiesti e cliccare su "Continua" (fig. 21).

Il sistema PagoPA mostra quindi un elenco di operatori, con la relativa commissione applicata, tra cui scegliere per completare l'operazione di ricarica.

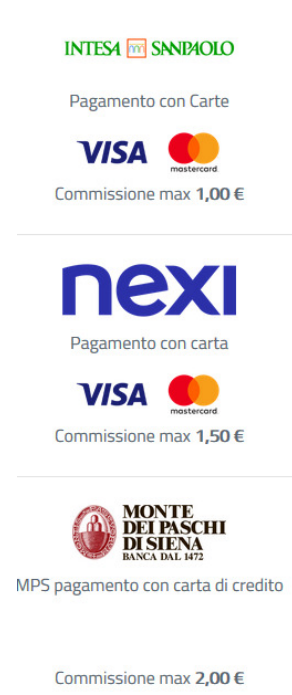

Fig. 22 – Sistema PagoPA – Scelta operatore

Facendo click sull'operatore prescelto (fig. 22), il sistema mostrerà la schermata di riepilogo dell'operazione di ricarica comprensiva delle commissioni previste dall'operatore prescelto.

Fig. 23 – Sistema PagoPA – Riepilogo dei costi di ricarica e delle commissioni

Per confermare il pagamento è necessario cliccare su "Conferma il pagamento" (fig. 23).

Il sistema presenterà un messaggio di caricamento (fig. 24).

Operazione in corso, per favore attendi

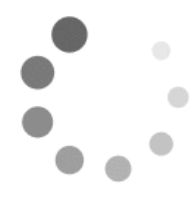

Fig. 24 – Sistema PagoPA – Attesa completamento operazione di ricarica

A operazione completata verrà mostrato il messaggio "Grazie, l'operazione è stata presa in carico". Verrà inviata dal sistema una mail di notifica all'indirizzo di posta indicato all'inizio della procedura.

| $\checkmark$                                  |  |
|-----------------------------------------------|--|
| Grazie, l'operazione è stata presa in carico. |  |
| Riceverai l'esito a mario.rossi@esempio.it    |  |
| Chiudi                                        |  |
|                                               |  |

Fig. 25 – Sistema PagoPA – Operazione di ricarica completata con esito positivo

Facendo click sul pulsante "Chiudi" (fig. 25) comparirà l'interfaccia di conferma dell'operazione.

| Regione<br>Lombardia  | 9 <b>99 (*</b>           |                           |                          |                             | Info            | 🛔 Accedi | FAQ                   |
|-----------------------|--------------------------|---------------------------|--------------------------|-----------------------------|-----------------|----------|-----------------------|
|                       |                          | Esito :                   | transazione co           | onclusa                     |                 |          |                       |
|                       | -0-                      | <b></b>                   | <b>—</b>                 |                             | -0              |          |                       |
| Comune di<br>Biassono | Anagrafica               | Riepilogo                 | Scelta PSP               | Pagamento                   | Esito           |          | Comune di<br>Biassono |
| Processo di page      | gamento eseguito corrett | amente, l'esito della tra | insazione sara' disponib | ile a breve. Controlla la t | ua casella di p | iosta.   |                       |
|                       |                          |                           |                          |                             |                 |          |                       |
| « Torna a Infr        | astrutture Lombarde S    | .P.A.                     |                          |                             |                 |          |                       |
|                       |                          |                           |                          |                             |                 |          |                       |

Fig. 26 – Conferma della procedura di pagamento

Facendo click sul pulsante "Torna a ARIA S.P.A." (fig. 26) si verrà riportati sul portale CURIT e, nel giro di qualche secondo, comparirà un messaggio di conferma.

| 🛢 Esit | o del pagamento             |                    |   |
|--------|-----------------------------|--------------------|---|
|        | Pagamento avvenuto con succ | esso!              |   |
|        |                             | ← TORNA AL PORTALE | 1 |

Fig. 27 – Messaggio di esito positivo della procedura di ricarica

Cliccando su "TORNA AL PORTALE" (fig. 27) è possibile tornare alla pagina "Gestione Portafoglio" della propria area riservata.

Una volta eseguito il pagamento completando tutti i passaggi di questa procedura, l'importo verrà accreditato immediatamente nel proprio portafoglio e sarà possibile visualizzare l'operazione nella sezione "Movimenti portafoglio" della propria area riservata.

A seconda dell'operatore scelto potrebbero verificarsi dei ritardi nell'accreditamento, che normalmente si risolvono in 24 ore.

#### PAGOPA – PAGAMENTO OFFLINE:

Per procedere con il pagamento offline della ricarica è necessario cliccare sul link "RICARICA PORTAFOGLIO" presente nella sezione dedicata al Portafoglio digitale della propria area riservata (fig. 28).

| <b>Ricarica del portafoglio</b><br>Puoi ricaricare il tuo portafoglio CURIT tramite il canale PagoPA o mediante bonifico bancario.                                                                                                    |
|----------------------------------------------------------------------------------------------------|
| PagoPA                                                                                                    |
| Utilizzando questo canale è possibile scegliere due diverse modalità di pagamento:                                                                                                    |
| <ul> <li>Paga subito, che consente di attivare la procedura online gestita da PagoPA, effettuando il pagamento con<br/>carta di credito, bonifico o altri metodi di pagamento online. Al termine della procedura guidata si verrà<br/>riportati sul portale CURIT e accedendo alla sezione Movimenti sarà possibile verificare l'effettivo<br/>caricamento dell'importo richiesto;</li> </ul> |
| <ul> <li>Stampa avviso, che consente di stampare un avviso di pagamento che può essere poi finalizzato tramite<br/>uno dei qualsiasi Prestatori di Servizi di Pagamento (PSP) attivi sul territorio, come banche, Poste, istituti di<br/>pagamento e ogni altro soggetto abilitato ad eseguire servizi di pagamento.</li> </ul>                                                               |
| RICARICA PORTAFOGLIO                                                                                                    |

Fig. 28 - Servizio di ricarica del portafoglio tramite PagoPA

Comparirà quindi la seguente pagina:

| Dati della Ricarica               |
|-----------------------------------|
|                                   |
| Portafoglio<br>000991253423312371 |
| Sceji l'importo della ricarica:   |
| PROCEDI                           |
|                                   |

Fig. 29 - Schermata di scelta dell'importo della ricarica

La pagina presenta nel primo riquadro i dati dell'intestatario del pagamento. I dati identificano la Ditta manutentrice o l'Amministratore di condominio a cui sarà accreditata la ricarica.

Nel secondo riquadro è presentato il codice portafoglio su cui insisterà la ricarica, seguito da un campo testuale. In tale campo testuale è necessario inserire l'importo della ricarica (fig. 29).

NB: il campo accetta unicamente valori interi, senza decimi/centesimi di euro.

A titolo di esempio, dovendo ricaricare € 100, è valido il valore 100 mentre non sono validi i valori 100,00 o 100.00.

Una volta immesso il valore della ricarica, è possibile cliccare su "PROCEDI" (fig. 29).

Si viene quindi portati su una nuova pagina che riepiloga le informazioni del pagamento.

| RICARICA PAGOPA                                    |                 |                                                   |                 |
|----------------------------------------------------|-----------------|---------------------------------------------------|-----------------|
| Anagafica<br>MARIO ROSSI<br>Codice Fiscale/P.IVA   |                 | <ul> <li>Importo selezion</li> <li>121</li> </ul> | ato:            |
| 12345678901 (G)<br>Email<br>mario.rossi@esempio.it |                 | ul portefigile <b>0009952342375991</b>            |                 |
| CORSO MILANO 12<br>CAP Città<br>21110 MILANO       | Provincia<br>MI | STAMPA AVVISO                                     | PAGA SUBITO 🏾 🗮 |
| Nazione<br>IT                                      |                 |                                                   |                 |

Fig. 30 - Schermata di riepilogo delle informazioni di pagamento

Per pagare offline è necessario cliccare sul bottone "STAMPA AVVISO" (fig. 30).

Il sistema visualizzerà una pagina di reindirizzamento automatico verso il download dell'avviso di pagamento (fig. 31).

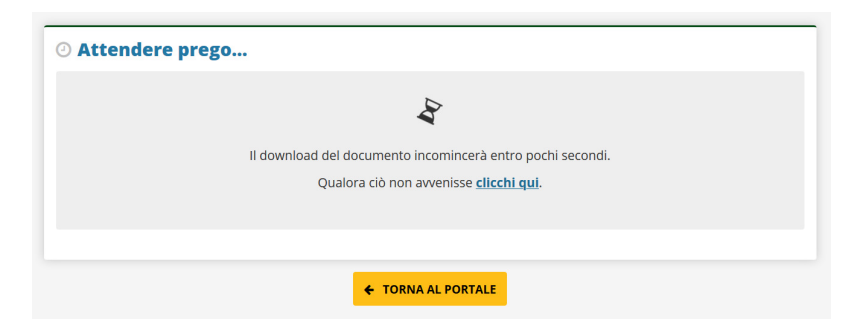

Fig. 31 - Pagina di reindirizzamento verso il download dell'avviso di pagamento

È necessario attendere alcuni secondi affinché il sistema generi l'avviso di pagamento e mostri la seguente schermata (fig. 32), che accompagna l'invito a scaricare il documento di avviso.

| wnload | effettuato                                                                                         |
|--------|----------------------------------------------------------------------------------------------------|
|        | Il download dell'avviso è stato effettuato correttamente.                                          |
| Un     | a volta stampato il documento si rechi presso gli sportelli abilitati per effettuare il pagamento. |
|        |                                                                                                    |
|        |                                                                                                    |
|        |                                                                                                    |
|        | € TORNA AL PORTALE                                                                                 |

Fig. 32 - Pagina di download dell'avviso di pagamento

In base alle impostazioni del proprio browser, sarà visualizzata una maschera che invita al salvataggio del documento di avviso (fig.33).

| Apertura di avviso_0                                                           | 000000000000609.pdf                                        | × |  |  |  |  |
|--------------------------------------------------------------------------------|------------------------------------------------------------|---|--|--|--|--|
| È stato scelto di api                                                          | ire:                                                       |   |  |  |  |  |
| avviso_000000000000000000000000000000000000                                    |                                                            |   |  |  |  |  |
| tipo: Adobe Acrobat Document                                                   |                                                            |   |  |  |  |  |
| da: https://pagamentinlombardia.servizirl.it                                   |                                                            |   |  |  |  |  |
| Che cosa deve fare Firefox con questo file?                                    |                                                            |   |  |  |  |  |
| ○ <u>A</u> prirlo con                                                          | Adobe Acrobat Reader DC (predefinita) $\qquad \qquad \lor$ |   |  |  |  |  |
| ● Salva file                                                                   |                                                            |   |  |  |  |  |
| Da ora in avanti esegui questa azione per tutti i <u>f</u> ile di questo tipo. |                                                            |   |  |  |  |  |
|                                                                                | OK Annulla                                                 |   |  |  |  |  |

Fig. 33 - Download dell'avviso di pagamento

Una volta scaricato l'avviso di pagamento è necessario stamparlo e recarsi presso uno dei qualsiasi <u>Prestatori di Servizi di Pagamento (PSP)</u> attivi sul territorio, come banche, poste, istituti di pagamento e ogni altro soggetto abilitato ad eseguire servizi di pagamento.

Una volta eseguito il pagamento, la somma verrà accreditata sul portafoglio digitale entro 24/48 ore.

| ownload | effettuato                                                                                                    |  |  |
|---------|----------------------------------------------------------------------------------------------------|--|--|
| Un      | Il download dell'avviso è stato effettuato correttamente.<br>Una volta stampato il <u>documento</u> si rechi presso gli sportelli abilitati per effettuare il pagamento. |  |  |
|         | ← TORNA AL PORTALE                                                                                                    |  |  |

Fig. 34 – Messaggio di esito positivo della procedura di ricarica

Cliccando su "TORNA AL PORTALE" (fig. 34) è possibile tornare alla pagina "Gestione Portafoglio" della propria area riservata.

### MANCATO ACCREDITO SUL PORTAFOGLIO

Se trascorso il tempo tecnico necessario alla ricarica il manutentore/amministratore non vede l'accredito, potrebbe essersi verificato un errore che richiede l'intervento dell'assistenza tecnica ARIA.

In ogni caso si consiglia di contattare CURIT attraverso il servizio di Help Desk selezionando l'argomento "Portafoglio".

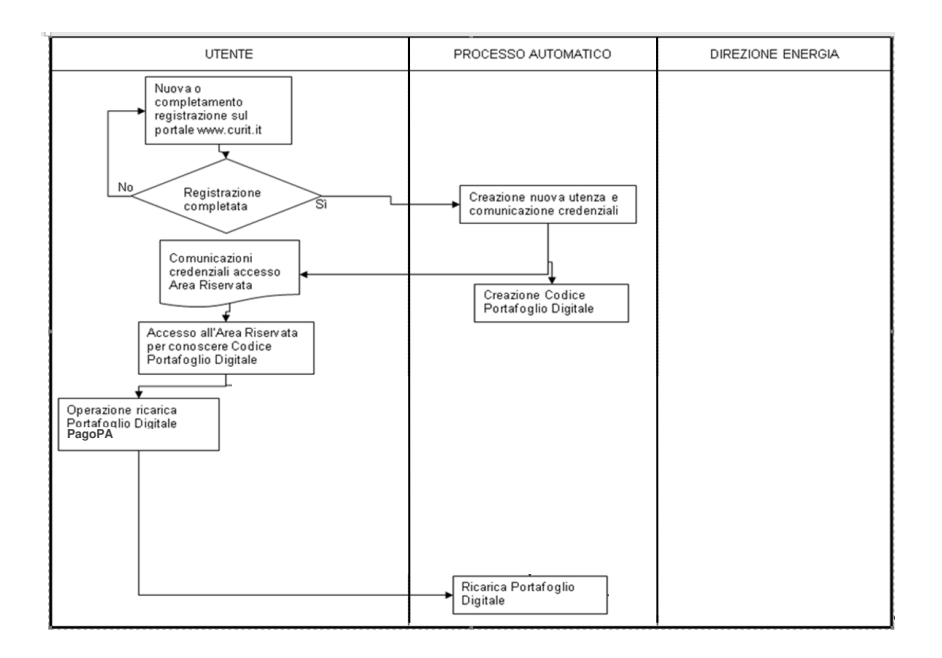

### 3. Flow chart attività di generazione e ricarica del Portafoglio

## 4. Restituzione credito disponibile sul portafoglio digitale

In caso di cessazione dell'attività o in altri casi in cui si ha la necessità di chiudere l'attività (es. acquisizione/fusione) è possibile richiedere la restituzione del credito residuo. L'utente deve in questo caso compilare il "MODELLO RIMBORSO CREDITO RESIDUO" scaricabile dalla pagina <u>http://www.curit.it/documenti</u> e inviarlo ad ARIA S.p.A. attraverso la casella di posta elettronica certificata all'indirizzo <u>curit@pec.curit.it</u>. In caso di fusioni, incorporazioni o acquisizioni aziendali non è consentito il trasferimento del credito residuo sul Portafoglio di un'azienda a quello di un'altra, occorrerà quindi richiedere la restituzione del credito residuo dell'azienda che verrà acquisita o chiusa.

### 5. Procedura di storno dei contributi versati erroneamente

La procedura di storno consiste nella restituzione dei contributi versati erroneamente con l'inserimento di una dichiarazione di avvenuta manutenzione (DAM). Per maggiori informazioni sulle procedure e sulle casistiche per le quali è possibile richiedere uno storno si prega di consultare l'apposito "Manuale delle procedure di storno" disponibile nella sezione Manuali per gli installatori/manutentori sul portale Curit alla pagina <u>http://www.curit.it/manuali\_manut</u>.

### 6. Entità dei contributi regionale e per le Autorità competenti

All'atto della registrazione della Dichiarazione di avvenuta manutenzione è dovuto il pagamento di un contributo a favore della Regione e delle Autorità competenti per tutti gli impianti termici, ad esclusione degli impianti costituiti esclusivamente dalle seguenti tipologie di generatori:

- Macchine frigorifere e pompe di calore;
- Apparecchi alimentati con biomassa legnosa;
- Sottostazioni allacciate a reti di teleriscaldamento.

Per gli impianti composti da più generatori di diversa tecnologia, le tipologie di generatori sopra indicate non concorrono alla determinazione della potenza per il calcolo del contributo. Gli impianti composti da apparecchi di cogenerazione pagano solo per la potenza erogata dal bruciatore alimentato da combustibili fossili. I contributo dovuto è determinato in funzione della taglia dell'impianto, come evidenziato nella Tabella che segue:

| Potenza [kW]* | Quota Regione Lombardia | Quota Autorità Locale |
|---------------|-------------------------|-----------------------|
| < 35          | € 1,00                  | € 7,00                |
| 35 - 50       | € 1,50                  | € 14,00               |
| 50,1 – 116,3  | € 3,50                  | € 80,00               |
| 116,4 – 350   | € 10,00                 | € 140,00              |
| > 350         | € 18,00                 | € 190,00              |

(\*) La taglia dell'impianto è calcolata considerando la somma delle potenze nominali al focolare dei soli generatori facenti parte dell'impianto termico e per i quali è dovuto il pagamento del contributo.

I contributi destinati alle Province o ai Comuni sono trasferiti alle Autorità locali competenti a cura di ARIA S.p.A.

Il calcolo del contributo è effettuato in automatico dal sistema, in funzione della tipologia di impianto.

#### ESEMPI DI CALCOLO DEL CONTRIBUTO

Impianto costituito da due caldaie a gasolio in cascata con potenza nominale al focolare rispettivamente di 45 kW e 50 kW.

L'impianto ha una potenza complessiva di 95 kW; per entrambi i generatori è dovuto il contributo essendo a combustibile fossile.

La potenza da considerare ai fini del calcolo del contributo è di 95 kW e dunque la somma dovuta è di € 83,50 (di cui € 3,50 per Regione Lombardia e € 80 per l'Autorità locale).

Impianto costituito da una caldaia a condensazione [24 kW] e un termocamino a pellet [10,5 kW] che condividono la rete di distribuzione del fluido termovettore.

L'impianto ha una potenza complessiva di 34,5 kW, tuttavia il contributo viene calcolato considerando il solo generatore a combustibile fossile.

In questo caso dunque la potenza da considerare è di 24 kW e dunque il contributo dovuto è di € 8 (di cui € 1 per Regione Lombardia e € 7 per l'Autorità locale).

Impianto costituito da una pompa di calore ad aria [18 kW] utilizzata sia per la climatizzazione estiva che per quella invernale.

L'impianto ha una potenza di 18 kW. Tuttavia poiché l'impianto è costituito da un solo generatore per il quale non è previsto il contributo, all'atto della registrazione della DAM il sistema non scala alcuna cifra dal Portafoglio.